## Informatik

## Erledigen Sie diesen Ablauf bitte vor Beginn des Schuljahres

## (es ist möglich, dies auf jedem Computer mit Internet Zugriff zu tun)

| Ich kenne meine E-Mail-Adresse (die der OS): notieren Sie es unten                                                                                                    | Ja□      | Nein□   |  |  |
|----------------------------------------------------------------------------------------------------|----------|---------|--|--|
| @studentfr.ch                                                                                                    |          |         |  |  |
| Ich kenne mein Passwort. Es ist auch das gleiche wie in der OS<br>(schreiben Sie es nicht):                                                                                                    | Ja□      | Nein□   |  |  |
| Bei der FMSF benötigen Sie neben dem Passwort auch eine zusätzliche<br>Authentifizierungsmethode (über einen SMS-Code, eine<br>Authentifizierungsanwendung).                                                                                                    |          |         |  |  |
| dieser doppelten Authentifizierung fortfahren.                                                                                                    | der Eini | ichtung |  |  |
| An der OS habe ich bereits Authenticator als<br>Authentifizierungsmethode installiert.                                                                                                    | Ja□      | Nein□   |  |  |
| <ol> <li>Wenn Sie die vorherige Frage mit NEIN beantwortet haben, gehen Sie wie unten<br/>beschrieben vor.</li> <li>Wenn Sie die vorherige Frage mit JA beantwortet haben, gehen Sie wie unten<br/>beschrieben vor, beschränken Sie sich auf das Hinzufügen der SMS und gehen Sie<br/>dann zu Seite 4.</li> </ol> |          |         |  |  |
| In der FMSF benötigen Sie neben dem Passwort auch eine zusätzliche<br>Authentifizierungsmethode ( <b>über einen SMS-Code, eine</b><br><b>Authentifizierungsanwendung</b> )                                                                                                    |          |         |  |  |
| <ul> <li>Wenn die oben genannten 2 Punkte in Ordnung sind, → können Sie mit der Konfiguration dieser doppelten Authentifizierung fortfahren</li> <li>Gehe auf www.office.com</li> <li>Klicken Sie auf "Anmelden"</li> </ul>                                                                                       |          |         |  |  |
| Geben Sie Ihre E-Mail-Adresse ein     Hallo, willkommen     zurück.     @studentr.ch     x     Zurücken     Lu einem anderen Konto wergesen                                                                                                    |          |         |  |  |

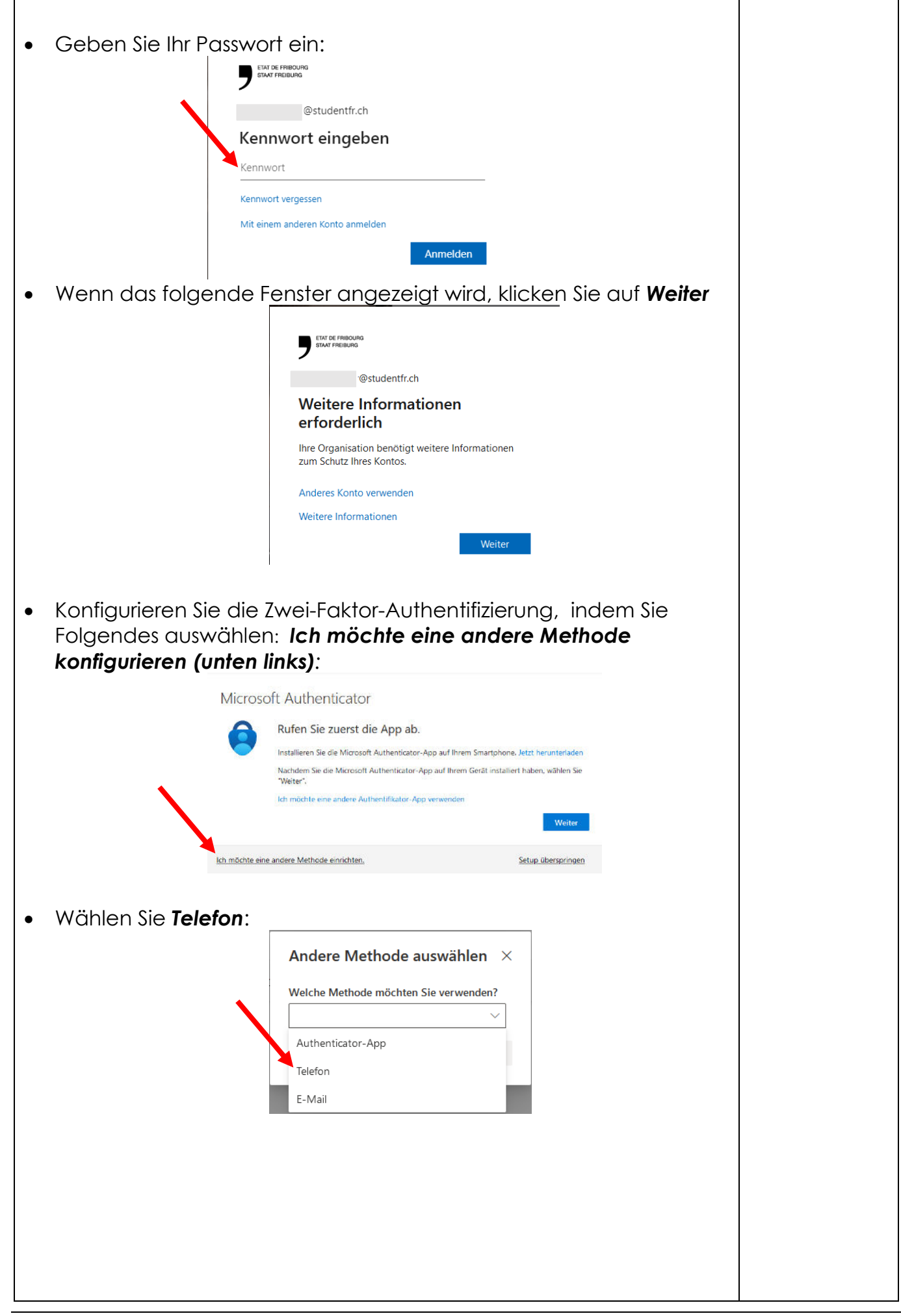

| • | Geben S     | ie die angeforderten Informationen an und klicken Sie                                                                                                    |    |      |
|---|-------------|----------------------------------------------------------------------------------------------------|----|------|
|   | Dei Jedei   | Telefon                                                                                                    |    |      |
|   |             | Sie können Ihre Identität nachweisen, indem Sie einen Telefonanruf annehmen oder einen Code per SMS an                                                                                                    |    |      |
|   |             | Inr leieron senden lassen.<br>Welche Telefonnummer möchten Sie verwenden?                                                                                                    |    |      |
|   |             | Switzerland (+41)                                                                                                    |    |      |
|   |             | Code per SMS an mich senden                                                                                                    |    |      |
|   |             | O Anruf an mich                                                                                                    |    |      |
|   |             | Möglicherweise gelten die Nachrichten- und Datentarife. Durch Auswählen von "Weiter" erklären Sie sich mit<br>den Vertragsbedingungen und Bestimmungen zu Datenschutz und Cookies einverstanden.<br>4 Weiter |    |      |
|   |             | Ich möchte eine andere Methode einrichten. Setup überspringen                                                                                                    |    |      |
|   |             |                                                                                                    |    |      |
|   |             | Telefon                                                                                                    |    |      |
|   |             | Wir haben gerade einen 6-stelligen Code an +41 787664051 gesendet. Geben Sie den Code unten ein.<br>Code eingeben                                                                                            |    |      |
|   |             | Code erneut senden                                                                                                    |    |      |
|   |             | Zurück Weiter                                                                                                    |    |      |
|   |             | Ich möchte eine andere Methode einrichten. Setup überspringen                                                                                                    |    |      |
|   |             |                                                                                                    |    |      |
|   |             | Telefon                                                                                                    |    |      |
|   |             | Wir haben gerade einen 6-stelligen Code an +41 787664051 gesendet. Geben Sie den Code unten ein.<br>Code eingeben                                                                                            |    |      |
|   |             | Code emeut senden  Zurtlete  William                                                                                                    |    |      |
|   |             | ZUTUCK                                                                                                    |    |      |
|   |             | Ich möchte eine andere Methode einrichten. Setuo überspringen                                                                                                    |    |      |
|   |             | Erfolgreich                                                                                                    |    |      |
|   |             | Sehr glite Sicherheitsinformationen wurden erfolgreich eingerichtet. Klicken Sie auf "Fertig", um die                                                                                                    |    |      |
|   |             | Standardanmeldemethode:                                                                                                    |    |      |
|   |             |                                                                                                    |    |      |
|   |             |                                                                                                    |    | · —  |
| • | Wenn Sie    | e die vorherige Frage mit <b>NEIN</b> beantwortet haben                                                                                                    | Ja | Nein |
|   | (Installati | on in der OS), konnen sie, wenn sie mochten, noch                                                                                                    |    |      |
|   | weitere A   | Authentitizierungsmethoden einrichten und dann                                                                                                    |    |      |
|   | wenerge     |                                                                                                    |    |      |
| • | Wenn Sie    | die vorherige Frage mit <b>JA</b> beantwortet haben                                                                                                    |    |      |
|   | (Installati | on in der OS) UND die SMS erfolgreich eingerichtet haben,<br>e zu Seite 4. Andernfalls gehen direkt Sie zu Seite 5                                                                                           |    |      |

## Betrifft nur diejenige die Authenticator an der OS schon installiert haben

Für Sie besteht das Ziel darin, Authenticator neu zu konfigurieren, damit das System direkt auf Ihrem Smartphone eine Benachrichtigung anzeigt (anstatt in die App gehen und den Code kopieren zu müssen, der sich alle 30 Sekunden ändert).

| 1. Gehen Sie z : <u>ht</u>                                                                                                    | tps://mysignins.mic                                                                 | crosoft.com/secur        | <u>rity-info</u> |     |       |
|----------------------------------------------------------------------------------------------------|-------------------------------------------------------------------------------------|--------------------------|------------------|-----|-------|
| Sicherheitsinformationer<br>Hier sind die Methoden, die Sie verwenden, um s<br>Standardanmeldemethode: Microsoft Authentio                                                          | )<br>ich bei Ihrem Konto anzumelden oder Ihr F<br>cator – Benachrichtigung Wechseln | Passwort zurückzusetzen. |                  |     |       |
| +Anmeldemethode hinzufügen                                                                                                    |                                                                                     |                          |                  |     |       |
| 📞 Telefon                                                                                                    |                                                                                     | Wechseln                 | Löschen          |     |       |
| & Bürotelefon)                                                                                                    |                                                                                     | Wechseln                 | Löschen          | Ja□ | Nein□ |
| Microsoft-Authentifikator                                                                                                    |                                                                                     |                          | Löschen 2        |     |       |
| . Authentifizierungs-App                                                                                                    |                                                                                     |                          | Löschen          |     |       |
| Email                                                                                                    |                                                                                     | Wechseln                 | Löschen          |     |       |
| <ol> <li>Authenticator als Anmeldemethode löschen</li> <li>Die Authenticator Anmeldemethode hinzufügen</li> <li>Scannen Sie den QR-Code mit der App auf Ihrem Smartphone</li> </ol> |                                                                                     |                          |                  |     |       |

| Nur möglich, wenn Sie sich authentifizieren konnten:                                                                                                    |     |       |
|----------------------------------------------------------------------------------------------------|-----|-------|
| Ich habe eine E-Mail mit <b>Print</b> als Betreff, und mit <b>einer angehängten</b><br><b>Datei</b> von meiner Schuladresse (@studentfr.ch) an die Adressen:<br><u>print@edufr.ch</u> und <u>ecgf-personnes-ressources@edufr.ch</u> gesendet. | Ja🗆 | Nein□ |
| In Antwort auf mein Email, habe Ich eine E-Mail von Uniflow mit einem<br>Code erhalten.<br><b>Code</b> :                                                                                                    | Ja□ | Nein□ |

Auf Ihrem Computer haben Sie die Möglichkeit, die gesamte Office-Suite (Word, Excel. Powerpoint...) zu installieren

| Loggen Sie sich auf<br>klicken Sie oben rec                                                                                         | www.office.com ein (mit Ihrer Schuladresse u<br>chts auf:<br>© © ?                                                                                                    | Ind |       |
|----------------------------------------------------------------------------------------------------|----------------------------------------------------------------------------------------------------|-----|-------|
| earb                                                                                                    | Office installieren ~<br>↓ Office 365-Apps<br>↓ Enthält Outlook, OneDrive for<br>Excel, PowerPoint und mehr.<br>↓<br>↓ Weitere Installationsoptionen<br>↓ Wählen Sie eine andere Sprache aus, oder<br>installieren Sie andere zusammen mit Ihrem<br>Abonnement verfügbare Apps. | Ja□ | Nein□ |
| und folgen Sie den Anweisungen.                                                                                                    |                                                                                                    |     |       |
| Am Ende der Installation unbedingt <u>VERWEIGERN</u> , dass<br>meine Organisation mein Gerät verwaltet (= das<br>Häkchen entfernen) |                                                                                                    |     |       |